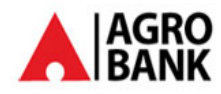

# Agrobank

# Takaful

# **Business Requirement and System Specification**

# For Internet Banking Phase 2

7<sup>th</sup> March 2013 Reference: AGRO/BRS/Takaful/20130123 Version: 1.1

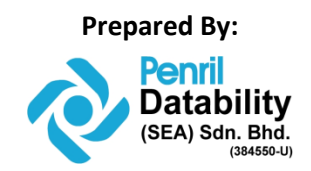

Penril Datability (SEA) Sdn Bhd (384550-U) Suite A-07-07 Plaza Mon't Kiara No. 2, Jalan Kiara, Mon't Kiara 50480 Kuala Lumpur, Malaysia Tel: (603) 6201 2622 Fax: (603) 6201 7622

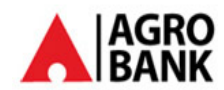

# **Document Administration**

### **Document Amendment Log**

| Ver. | Date Updated | Description of Change                  | Updated By              | Reviewed By             | Approved By             |
|------|--------------|----------------------------------------|-------------------------|-------------------------|-------------------------|
| No   |              |                                        | <name, dept=""></name,> | <name, dept=""></name,> | <name, dept=""></name,> |
| 1.0  | 23/01/2013   | Initial Release                        | Yong Man Siew,          | Danniell Cheang,        | Tan Lee Lee,            |
|      |              |                                        | Penril Datability       | Penril Datability       | Penril Datability       |
| 1.1  | 7/03/2012    | Update according bank requirement:     | Yong Man Siew,          | Tan Lee Lee,            | Tan Lee Lee,            |
|      |              | Commission and collection account      | Penril Datability       | Penril Datability       | Penril Datability       |
|      |              | Phone #                                |                         |                         |                         |
|      |              | ID Type                                |                         |                         |                         |
|      |              | Date of Birth                          |                         |                         |                         |
|      |              | Policy Holder name to Beneficiary name |                         |                         |                         |
|      |              |                                        |                         |                         |                         |
|      |              |                                        |                         |                         |                         |
|      |              |                                        |                         |                         |                         |
|      |              |                                        |                         |                         |                         |
|      |              |                                        |                         |                         |                         |
|      |              |                                        |                         |                         |                         |
|      |              |                                        |                         |                         |                         |
|      |              |                                        |                         |                         |                         |

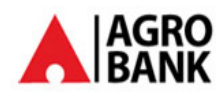

## **Table of Contents**

| 1 | Takafı        | ۱                                                                     | 4  |
|---|---------------|-----------------------------------------------------------------------|----|
| 1 | L.1 P         | ersonal Accident Takaful Enquiry                                      | 4  |
|   | 1.1.1         | Process Flows                                                         | 5  |
|   | 1.1.2         | Screen Designs                                                        | 6  |
| 1 | L. <b>2</b> P | ersonal Accident Takaful Purchase                                     | 7  |
|   | 1.2.1         | Process Flows                                                         | 7  |
|   | 1.2.2         | Screen Designs                                                        | 8  |
| 2 | IBAM.         |                                                                       | 26 |
| 2 | 2.1 Т         | akaful Product Maintenance- Product Type Content Creation/Edit/Delete | 26 |
|   | 2.1.1         | Screen Design                                                         | 26 |
| 3 | Repor         | t:                                                                    | 34 |

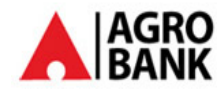

### 1 Takaful

IB user can purchase and enquiry the Takaful product through IB, below will be the modules:

- 1. Personal Accident Takaful Enquiry
- 2. Personal Accident Takaful Purchase : 2 products will be involved which is Takaful Kasih and AgroKasih-i

| Welcome, MUHAMMAD ROZIMI<br>Your last login was on<br>Jun 11, 2012 11:51:45 AM | Takaful<br>Takaful Information                                           | × .                                                                                                    |
|--------------------------------------------------------------------------------|--------------------------------------------------------------------------|----------------------------------------------------------------------------------------------------|
| You have 34 unread messages                                                    |                                                                          |                                                                                                    |
| Home                                                                           | Personal Accident Takaful Enquiry 🐔<br>Personal Accident Takaful Enquiry | The second second second second second second second second second second second second second second second se |
| Accounts and Banking                                                           |                                                                          |                                                                                                    |
| Fixed Deposit                                                                  | Personal Accident Takaful Purchase                                       |                                                                                                    |
| Fund Transfer                                                                  | Personal Accident Takatul Purchase                                       |                                                                                                    |
| Bill Payment                                                                   |                                                                          |                                                                                                    |
| Takaful                                                                        |                                                                          |                                                                                                    |
| Personal Accident Takaful<br>Enquiry                                           |                                                                          |                                                                                                    |
| Personal Accident Takaful<br>Purchase                                          |                                                                          |                                                                                                    |
| Message Box                                                                    |                                                                          |                                                                                                    |
| Block ATM Card                                                                 |                                                                          |                                                                                                    |
| Profile Management                                                             |                                                                          |                                                                                                    |
|                                                                                |                                                                          |                                                                                                    |
|                                                                                |                                                                          |                                                                                                    |
|                                                                                | Figure 1: Landing Screen                                                 |                                                                                                    |

### 1.1 Personal Accident Takaful Enquiry

This feature allows IB User to view the Personal Accident Takaful Enquiry and only enquiry those Takaful place/purchase through IB. Only owner of the policy can be view by the owner.

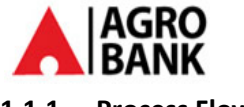

### 1.1.1 Process Flows

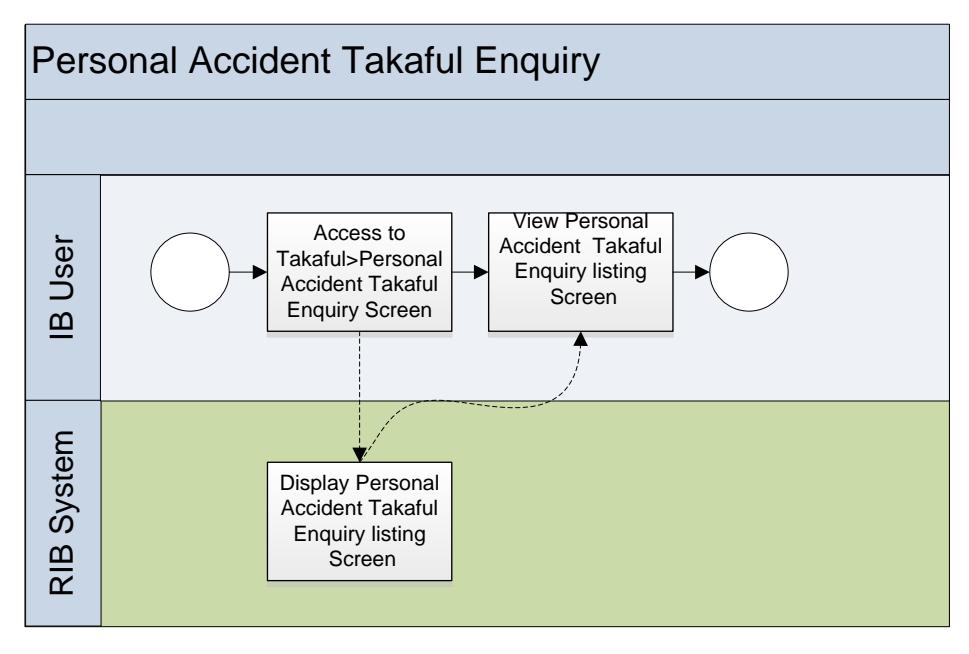

#### Diagram 1: Personal Accident Takaful Enquiry Flow Diagram

There are 2 participants involved in Personal Accident Takaful enquiry process which is IB user and RIB System. The process has the following step

#### Step 1:

- 1. IB user accesses the Personal Accident Takaful Enquiry page.
- 2. IB system will show Personal Accident Takaful Enquiry listing page.

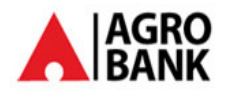

### 1.1.2 Screen Designs

### Step 1:

- 1. IB user accesses the Personal Accident Takaful Enquiry page.
- 2. IB system will show Personal Accident Takaful Enquiry listing page.

#### Personal Accident Takaful Enquiry

Notes

| Certificate<br>Number | Product     | Debit Account        | Amount                            | Beneficiary<br>Name    | Maturity<br>date | Certificate.Term<br>& Condition |
|-----------------------|-------------|----------------------|-----------------------------------|------------------------|------------------|---------------------------------|
| 001104801933          | Agrokasih-i | 100191100003693565 D | RM50 /year - Coverage<br>RM20,000 | Mohammad<br>Bin Ismail | 31-01-<br>2014   | Reprint                         |

#### Figure 2: Personal Accident Takaful Enquiry Screen

#### **Display Fields:**

| No | Field                 | Format     | Description                                                                                                |
|----|-----------------------|------------|----------------------------------------------------------------------------------------------------|
| 1. | Certificate<br>Number | Numeric    | Certificate number is a certificate that represents the customer has purchased the insurance and it can be |
|    |                       |            | used as a reference for future. IB will generate an IB                                                     |
|    |                       |            | Certificate number purchased through IB Takaful.                                                           |
| 2. | Product               | Numeric    | Takaful product name                                                                                       |
| 3. | Debit Account         | Text       | Account to debit payment and host to return these                                                          |
|    |                       |            | information to IB for display in IB.                                                                       |
| 4. | Amount                | Text       | Amount of Takaful                                                                                          |
| 5. | Beneficiary Name      | Text       | Customer full name                                                                                         |
| 6. | Maturity Date         | DD/MM/YYYY | Maturity date of Takaful. (product term default to be                                                      |
|    |                       |            | one year for all product)                                                                                  |

Table 1: Personal Accident Takaful Enquiry Display Fields

#### Action:

| No | Action  | Туре   | Description                                                                   |
|----|---------|--------|-------------------------------------------------------------------------------|
| 1. | Reprint | Button | Contains an action to reprint the certificate, term and condition of Takaful. |

Table 2: Personal Accident Takaful Purchase Details Action

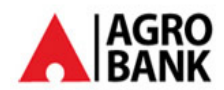

### **1.2** Personal Accident Takaful Purchase

This feature allows IB User to purchase the Personal Accident Takaful through RIB. There will be 2 products involved: Takaful Kasih and Agrokasih-I

### 1.2.1 Process Flows

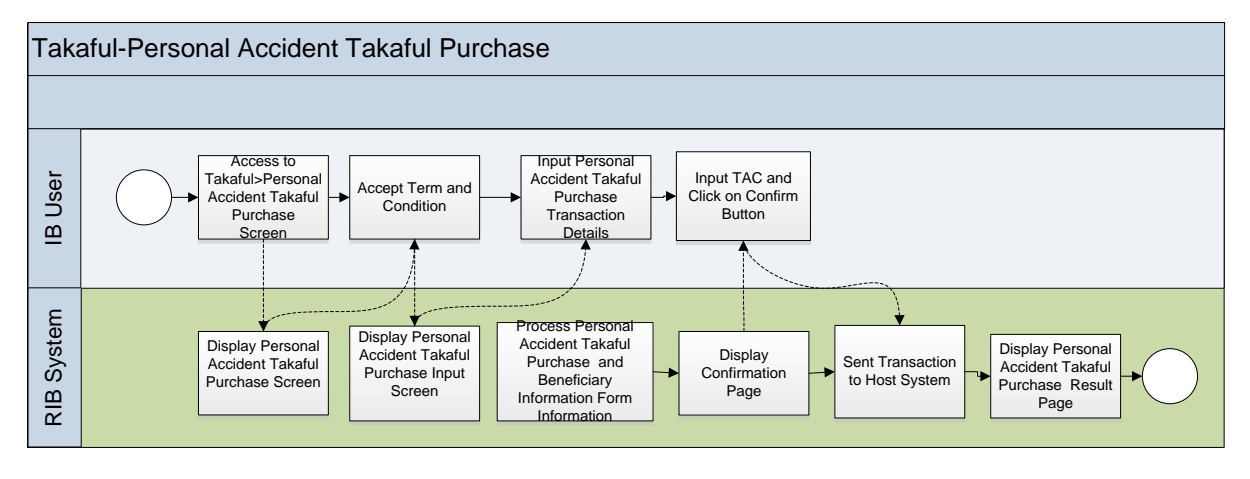

#### Diagram 2: Personal Accident Takaful Purchase Flow Diagram

There are 2 participants involved in Personal Accident Takaful Purchase process which is IB user and RIB System. The process has the following step

### Step 1:

- 1. IB user accesses the Personal Accident Takaful Purchase page.
- 2. RIB System display Personal Accident Takaful Purchase Term and Condition page.
- 3. IB User accepts the Personal Accident Takaful Purchase Term and Condition.

#### Step 2:

- 1. RIB System display Personal Accident Takaful Purchase input page.
- 2. IB User selects Product, Debit Account, Amount, ID Type and Occupation. IB User has to fill up the entire required field.

#### Step 3:

- 1. RIB System display Personal Accident Takaful Purchase confirmation page.
- 2. IB User enters TAC number and confirms the transaction.
- 3. RIB system sent the transactions detail to Host system.

#### Step 4:

- 1. RIB System display Personal Accident Takaful Purchase result page.
- 2. IB user view Personal Accident Takaful Purchase result page.

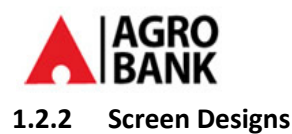

#### Step 1:

- 1. IB user accesses the Personal Accident Takaful Purchase input page.
- 2. IB User accepts the Personal Accident Takaful Purchase Term and Condition and go to the next page by clicking on the "Accept" button or click "Reject" to reject the Personal Accident Takaful Purchase.

#### Personal Accident Takaful Purchase

Notes

|    |                                                                                                    | Step 1/4          | ŧ  |
|----|----------------------------------------------------------------------------------------------------|-------------------|----|
| Те | rms and Conditions of Personal Accident Takaful Purchase                                                                                                    | -                 | n. |
|    |                                                                                                    |                   |    |
| 1. | A minimum amount determined by the Bank for each type of deposits is required for an opening of a first bank account. The account name must be in the account owner's name. No pseudonym can be used and a joint-account is not permitted for account opening AGRO Bank.                                                                                                    | unt<br>via        |    |
| 2. | The Applicant / the User agrees to the Bank's interest payment at a rate specified by the Bank for each type of deposits.                                                                                                    |                   |    |
| 3. | Deposits can be made at any branches throughout the country during work hours or through electronic fund transfer (ATM, intern<br>banking) or by other methods provided by the Bank. Transactions made in accordance with the conditions of each type of deposit<br>be deemed correct and shall bind the Applicant / the User without written evidence or a deposit slip for each transaction. | net ≣<br>tsishall |    |
| 4. | For Personal Accident Takaful Purchased via AGRO Bank, transactions via AGRO Bank are permitted for saving or current depos<br>account linked through AGRO Bank only.                                                                                                    | it                |    |
| 5. | In case of changes of first name, last name, address or e-mail address, the Applicant / the User must notify the Bank immediately contacting the branch where the account is opened.                                                                                                    | by                |    |
| 6. | The Applicant / the User is not permitted to transfer, in whole or in part, the rights in the account and / or the rights in the deposit.                                                                                                    |                   |    |
| 8. | Where the Applicant / the User authorizes a third party as a co-user of the Applicant / the User or to use an account of the Applic<br>the User for receipt of or withdrawal of fund in bad faith which results in damage to other persons, the Applicant / the User shall<br>liable for damage arising out of the action taken in bad faith.                                                  | ant /<br>be       |    |
|    | In case of dispute in relation to accounts, the Applicant / the User agrees that the Bank may apply the Bank's rules and regulations                                                                                                    | s in an           |    |
|    | Accept Re                                                                                                    | eject             |    |

#### Figure 3: Personal Accident Takaful Purchase Term and Condition Screen

#### **Display Fields:**

| No | Field     | Format | Description                                        |
|----|-----------|--------|----------------------------------------------------|
| 1. | Term and  | Text   | Shows the term and conditions of Personal Accident |
|    | Condition |        | Takaful Purchase.                                  |

#### Table 3: Personal Accident Takaful Purchase Term and Condition Display Fields

### Action:

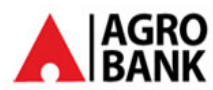

| No | Action | Туре   | Description                                                     |
|----|--------|--------|-----------------------------------------------------------------|
| 1. | Accept | Button | Contains an action accept and continue to next page             |
| 2. | Reject | Button | Contains an action to Reject Personal Accident Takaful Purchase |

Table 4: Personal Accident Takaful Purchase Term and Condition List Action

### Step 2:

- 1. IB user accesses the Personal Accident Takaful Purchase input page.
- 2. IB User selects Product, Debit Account, Amount, ID Type and Occupation. IB User has to fill up the required field.
- 3. IB user clicks on the "Next" button to go the next page.

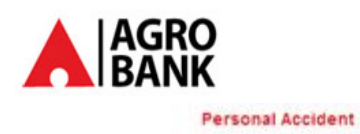

Notes

| Preduct                                                                                                    | Agrokasih-i                       |
|----------------------------------------------------------------------------------------------------|-----------------------------------|
| Debt Account:                                                                                                   | 100191100003693565 D 💌            |
| Amount                                                                                                    | RM50 00 /year - Coverage RM20,000 |
| Beneficiary Name                                                                                                | Mohammad Bin Ismail               |
| Diver                                                                                                    | NEW IC . 12 NI IMERIC             |
| E/D surface                                                                                                    | 870520123256                      |
| Date of Birth                                                                                                   | 20.05/1007                        |
| Case of Drin.                                                                                                   |                                   |
| Uccupation.                                                                                                    | CTT PEGAMA EKSEKUTPSTASTA         |
| Address 1.                                                                                                    | Leoon Masar Desar Auala           |
| Address 2                                                                                                    |                                   |
| Address 3:                                                                                                    |                                   |
| Postcode:                                                                                                    | 50726                             |
| Home Phone:                                                                                                    | 0327311600                        |
| Mobile Number:                                                                                                  | 6012731600                        |
| Do you have any of permanent disability?                                                                        | 🔿 Yes 🖲 No (If Yes,State t)       |
| Beneficiary                                                                                                    | 1                                 |
| Na                                                                                                    | me: Zainal Bin Ismail             |
| ID Ty                                                                                                    | NEW IC - 12 NUMERIC               |
| IC/D num                                                                                                    | ber: 590108987654                 |
| Percentage                                                                                                    | S): 100                           |
| Relations                                                                                                    | ne 01-FATHER                      |
|                                                                                                    |                                   |
| Benefici                                                                                                    | ary: No                           |
| Beneficiary :                                                                                                   | 2                                 |
| Na                                                                                                    | me:                               |
| D Ty                                                                                                    | pe: Select ID type                |
| IC/D numb                                                                                                    | ber.                              |
| Percentage(                                                                                                    | 55):                              |
| Relations                                                                                                    | nip. Please Select.               |
| No. 1                                                                                                    | Please Select                     |
| Bereficiary                                                                                                    | 3                                 |
| tia internet internet internet internet internet internet internet internet internet internet internet internet |                                   |
|                                                                                                    | Relation in the                   |
| DTy                                                                                                    | se Conect to type [*]             |
| IC/D num                                                                                                    | ber:                              |
| Percentage(                                                                                                    | N):                               |
| Relations                                                                                                    | hp: Please Select                 |

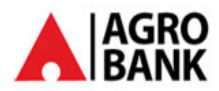

#### Figure 4: Personal Accident Takaful Purchase Input page

### Input Specification:

| No | Field               | Field Type       | Validation Rule  | Description                                                                                                    | M/0 |
|----|---------------------|------------------|------------------|----------------------------------------------------------------------------------------------------|-----|
| 1. | Product             | Dropdown<br>List | Must be selected | Available Takaful<br>product:<br>Takaful Kasih<br>Agrokasih-i                                                                                                    | Μ   |
| 2. | Debit Account       | Dropdown<br>List | Must be selected | Account to debit payment                                                                                                    | Μ   |
| 3. | Amount              | Dropdown<br>List | Must be selected | Takaful Available<br>amount of Takaful<br>product :<br>Takaful Kasih:<br>RM10 /year -<br>Coverage RM10,000<br>RM20 /year -<br>Coverage RM20,000<br>RM50 /year -<br>Coverage RM50,000<br>Agrokasih-i:<br>RM50/year -<br>Coverage RM 20,000                                                                                                    | Μ   |
| 4. | Beneficiary<br>Name | Text box         | Max Length: 60   | Customer full name                                                                                                    | M   |
| 5. | ID Type             | Dropdown<br>List | Must be selected | Type of<br>Identification:<br>Takaful Kasih<br>MA - ARMED FORCES NO<br>THAN - ARMED FORCES NO<br>THAN - ANTHE FORCES NO<br>THAN - ANTHE FORCES NO<br>THAN - ANTHE FORCES NO<br>THAN - ANTHE FORCES NO<br>MA - ANTHE FORCES NO<br>MA - ANTHE FORCES NO<br>THAN - ANTHE FORCES NO<br>THAN - ANTHE FORCES | Μ   |

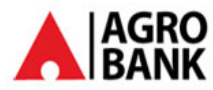

| No  | Field                                         | Field Type                  | Validation Rule                                                                                                    | Description                                              | М/О |
|-----|-----------------------------------------------|-----------------------------|----------------------------------------------------------------------------------------------------|----------------------------------------------------------|-----|
| 6.  | Customer IC<br>Number                         | Text box                    | New IC: match 12 digits:<br>numeric<br>Old IC: Max length 20 digits:<br>Alpa Numeric. No special<br>characters allow (eg: space,<br>\$,%,&,#,@,!,(,),)                                   | Customer<br>identification<br>number.                    | Μ   |
| 7.  | Date of Birth                                 | Text box                    | Format : DD/MM/YYYY<br>For New IC: it will auto<br>populate the Date of Birth<br>from the New IC #. User also<br>able to amend it.<br>For Old IC: it will require<br>customer to key in. | Customer date of birth.                                  | Μ   |
| 8.  | Occupation                                    | Dropdown<br>List            | Must be selected<br>Attached is the list provided<br>Takaful Occupation<br>and Relationship list.x                                                                                       | Customer<br>occupation                                   | М   |
| 9.  | Address 1                                     | Text box                    | Alphanumeric                                                                                                    | Customer address                                         | М   |
| 10. | Address 2                                     | Text box                    | Alphanumeric                                                                                                    | Customer address                                         | 0   |
| 11. | Address 3                                     | Text box                    | Alphanumeric                                                                                                    | Customer address                                         | 0   |
| 12. | Postcode                                      | Text box                    | Numeric                                                                                                    | Postcode of address                                      | М   |
| 13. | Home Phone                                    | Text box                    | Numeric                                                                                                    | Customer home phonenumber                                | M   |
| 14. | Mobile Phone                                  | Text box                    | Numeric                                                                                                    | Customer mobile<br>number                                | M   |
| 15. | Do you have<br>any<br>permanent<br>disability | Radio<br>button<br>Text box | Must be selected<br>Default selected No.                                                                                                    | Customer physical<br>and/or mental ability<br>condition. | М   |
|     | Beneticiary Info                              | ormation:                   | L                                                                                                    | ·                                                        |     |
| 16. | Beneficiary<br>Name                           | Text box                    | Alphanumeric<br>Max Length: 60                                                                                                    | Recipient full name                                      | M   |

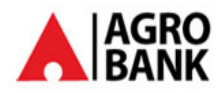

| No  | Field                    | Field Type       | Validation Rule                                                                                                    | Description                                                                                                    | М/О |
|-----|--------------------------|------------------|----------------------------------------------------------------------------------------------------|----------------------------------------------------------------------------------------------------|-----|
| 17. | ID Type                  | Dropdown<br>List | Must be selected<br>ID Type. xlsx                                                                                                    | Type of<br>Identification<br>document.<br>Takaful Kasih<br>MANARED FORCES NO<br>IN - NEW IG - 12 NUMERIC<br>DI - 7 NUMERIC<br>DI - 7 NUMERIC<br>DI - 7 NUMERIC<br>DI - 7 NUMERIC<br>DI - 7 NUMERIC<br>DI - 7 NUMERIC<br>DI - 7 NUMERIC<br>DI - 7 NUMERIC<br>DI - 7 NUMERIC<br>SI - 80 NUMERIC<br>DI - 7 NUMERIC<br>DI - 7 NUMERIC | Μ   |
| 18. | Customer<br>IC/ID Number | Text box         | New IC: match 12 digits:<br>numeric<br>Old IC: Max length 20 digits:<br>Alpa Numeric. No special<br>characters allow (eg: space,<br>\$,%,&,#,@,!,(,),) | Beneficiary<br>identification                                                                                                    | Μ   |
| 19. | Percentage<br>(%)        | Text box         | Numeric<br>Max Length:3<br>Total of percentage for 3<br>beneficiaries must be 100.                                                                     | Percentage of claims<br>received by<br>beneficiary                                                                                                    | Μ   |
| 20. | Relationship             | Dropdown<br>List | Must be selected<br>Attached is the list provided<br>Takaful Occupation<br>and Relationship list.>                                                     | Relation between<br>customer and<br>beneficiary                                                                                                    | М   |

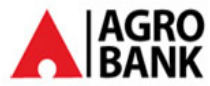

| No  | Field                                                                                             | Field Type      | Validation Rule                  | Description           | М/О           |
|-----|---------------------------------------------------------------------------------------------------|-----------------|----------------------------------|-----------------------|---------------|
| 21. | More                                                                                              | Text box        | Drop down and Must be            | User selected         | М             |
|     | Beneficiary                                                                                       |                 | selected                         | whether to have       |               |
|     |                                                                                                   |                 | • Total of the                   | more beneficiary      |               |
|     |                                                                                                   |                 | percentage for the               |                       |               |
|     |                                                                                                   |                 | beneficiary must be              |                       |               |
|     |                                                                                                   |                 | 100%.                            |                       |               |
|     |                                                                                                   |                 | Drop down list:                  |                       |               |
|     |                                                                                                   |                 | Yes                              |                       |               |
|     |                                                                                                   |                 | No                               |                       |               |
|     |                                                                                                   |                 | If Beneficiary 1 keyed in        |                       |               |
|     |                                                                                                   |                 | 100%, then not allow to          |                       |               |
|     |                                                                                                   |                 | select Yes or NO.                |                       |               |
|     |                                                                                                   |                 | Otherwise, it will allow         |                       |               |
|     |                                                                                                   |                 | selecting Yes and displaying     |                       |               |
|     |                                                                                                   |                 | for Beneficiary 2, if            |                       |               |
|     |                                                                                                   |                 | Beneficiary 2 also not reach     |                       |               |
|     |                                                                                                   |                 | 100% then it allows selecting    |                       |               |
|     |                                                                                                   |                 | Yes going for Beneficiary 3.     |                       |               |
|     |                                                                                                   |                 | If 3 of the Beneficiary          |                       |               |
|     |                                                                                                   |                 | selected and total up did not    |                       |               |
|     |                                                                                                   |                 | reach 100%, an error prompt      |                       |               |
|     |                                                                                                   |                 | to notification to fulfill 100%  |                       |               |
|     |                                                                                                   |                 | before it can be submitted.      |                       |               |
| 22. | Above fields will be repeated for the Beneficiary 2. Will only enable when IB user select YES for |                 |                                  |                       |               |
|     | More Beneficia                                                                                    | ry in Beneficia | ry 1.                            |                       |               |
| 23. | Above fields wi                                                                                   | ll be repeated  | for the Beneficiary 3. Will only | enable when IB user s | elect YES for |
|     | More Beneficia                                                                                    | ry in Beneficia | ry 2.                            |                       |               |

#### Table 5: Personal Accident Takaful Purchase detail Input Specification

#### Action:

| No | Action | Туре   | Description                                 |
|----|--------|--------|---------------------------------------------|
| 1. | Next   | Button | Contains an action to continue to next page |

### Table 6: Personal Accident Takaful Purchase Details Action

### List of available messages for the screen:

| No. | Event                                     | Error Description in English |
|-----|-------------------------------------------|------------------------------|
| 1.  | Did not fill in or select mandatory field | Product is required.         |
|     | Product                                   | Debit Account is required.   |
|     | Debit Account                             |                              |
|     | Amount                                    | Amount is required.          |
|     | Customer Name                             | Customer Name is required.   |
|     | • ID Type                                 | ID Type is required          |

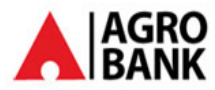

| No. | Event                                     | Error Description in English            |
|-----|-------------------------------------------|-----------------------------------------|
|     | IC/ID Number                              | Customer IC/ID Number is required       |
|     | Date of Birthday                          | Date of Birthday is required            |
|     | Occupation                                | Occupation is required                  |
|     | Address 1                                 | Address 1 is required                   |
|     | Postcode                                  | Postcode is required                    |
|     |                                           |                                         |
| 2.  | Did not fill in or select mandatory field | Name is required                        |
|     | Name                                      | Relationship is required                |
|     | Relationship                              | Percentage is required                  |
|     | Percentage                                |                                         |
| 3.  | Fill in invalid date format               | Date of birth is an invalid date format |

Table 7: Personal Accident Takaful Purchase detail Error Message List

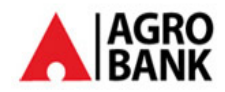

Step 3:

- 1. IB displays Personal Accident Takaful Purchase confirmation page.
- 2. IB user enters TAC number.
- 3. IB user confirms the transaction by clicking on the "Confirm" button or clicks on the "Back" button to go back to the previous page.

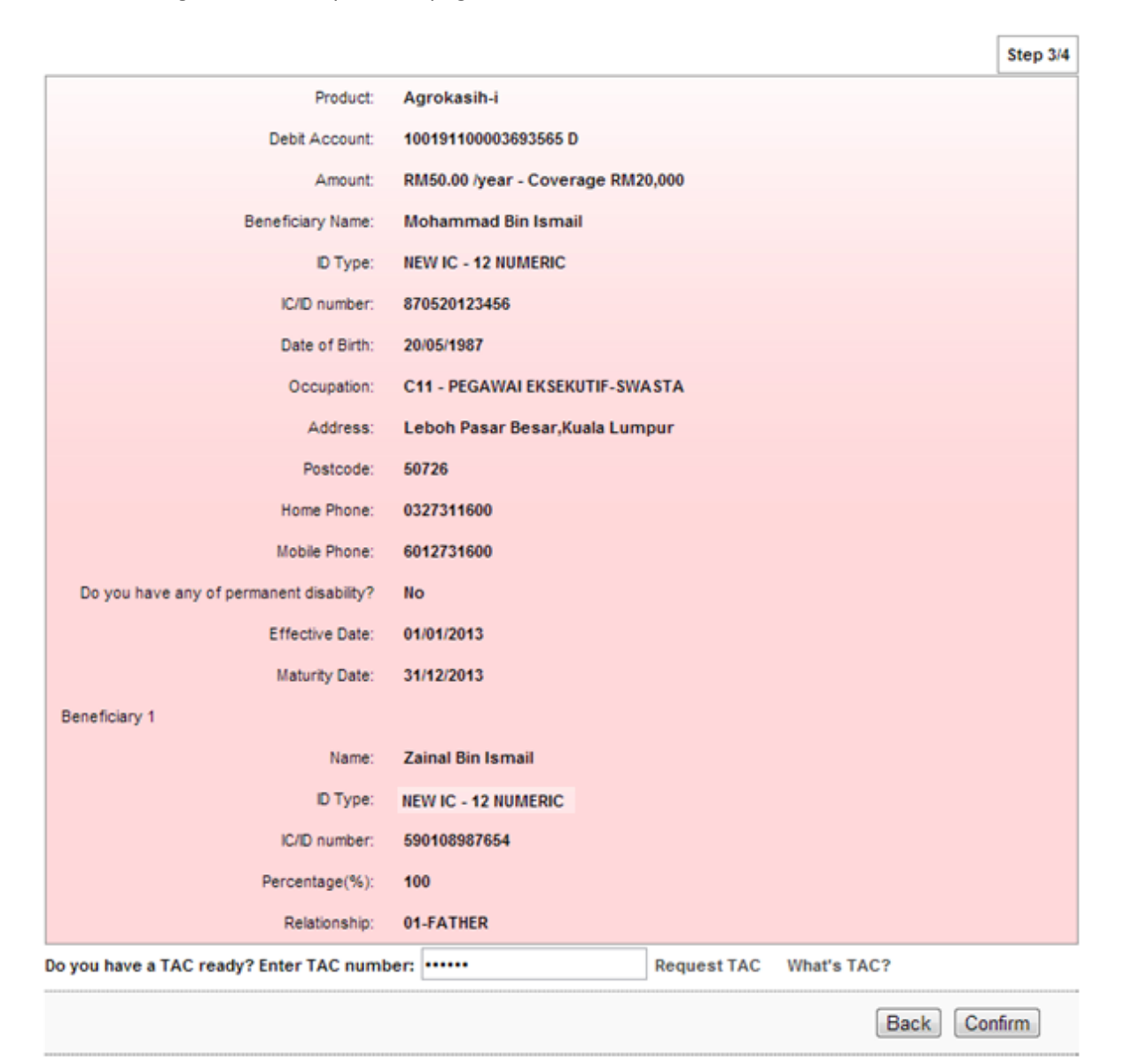

#### Figure 5: Personal Accident Takaful Purchase Confirmation Screen

#### **Display Fields:**

| No | Field            | Format  | Description              |
|----|------------------|---------|--------------------------|
| 1. | Product          | Numeric | Selected Takaful product |
| 2. | Debit Account    | Text    | Account to debit payment |
| 3. | Amount           | Text    | Amount of Takaful        |
| 4. | Beneficiary Name | Text    | Customer full name       |
| 5. | ID type          | Text    | Selected ID type         |

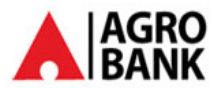

| No  | Field                                       | Format     | Description                                                                                                    |
|-----|---------------------------------------------|------------|----------------------------------------------------------------------------------------------------|
| 6.  | Customer IC/ID<br>Number                    | Numeric    | Customer identification document number                                                                                 |
| 7.  | Date of Birth                               | DD/MM/YYYY | Customer date of birth                                                                                                  |
| 8.  | Occupation                                  | Text       | Customer occupation                                                                                                    |
| 9.  | Address                                     | Text       | Customer address                                                                                                    |
| 10. | Postcode                                    | Numeric    | Postcode of address                                                                                                    |
| 11. | Home Phone                                  | Numeric    | Customer home phone number                                                                                              |
| 12. | Mobile Number                               |            | Customer mobile phone number                                                                                            |
| 13. | Do you have any<br>permanent<br>disability? | Text       | Customer physical and/or mental ability condition.                                                                      |
| 14. | Effective Date                              | DD/MM/YYYY | Effective date of Takaful. (Effective same as transaction date)                                                         |
| 15. | Maturity Date                               | DD/MM/YYYY | Maturity date of Takaful. (product term default to be<br>one year (365 days included the leap year for all<br>product). |
| 16. | Beneficiary 1                               |            |                                                                                                    |
| 17. | Name                                        | Text       | Beneficiary 1 full name                                                                                                 |
| 18. | ID type                                     | Text       | Selected ID type                                                                                                    |
| 19. | ID/IC number                                | Text       | Beneficiary 1 identification document number                                                                            |
| 20. | Percentage (%)                              | Numeric    | Percentage of claims will received by beneficiary 1                                                                     |
| 21. | Relationship                                | Text       | Relationship between customer and beneficiary 1                                                                         |

Table 8: Personal Accident Takaful Purchase Confirmation Display Fields

### Input Specification:

| No | Field      | Field Type | 9    | Va | lidation Rule   | Description      | М/О |
|----|------------|------------|------|----|-----------------|------------------|-----|
| 1. | TAC Number | Text       | Box, | •  | Match Length: 6 | A random,        | М   |
|    |            | Masked     |      | ٠  | Numeric         | temporary        |     |
|    |            |            |      |    |                 | generated number |     |
|    |            |            |      |    |                 | sent to mobile   |     |
|    |            |            |      |    |                 | phone for        |     |
|    |            |            |      |    |                 | transaction      |     |
|    |            |            |      |    |                 | verification     |     |

Table 9: TAC Request Input Specification

### Action:

| No | Action  | Туре   | Description                                    |
|----|---------|--------|------------------------------------------------|
| 1. | Back    | Button | Contains an action to go back to previous page |
| 2. | Confirm | Button | Contains an action to continue to next page    |

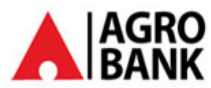

| No | Action                  | Туре      | Description                                                                  |
|----|-------------------------|-----------|------------------------------------------------------------------------------|
| 3. | Request a TAC<br>number | Hyperlink | Contains an action to generate TAC Number and shows the TAC's Pop-up window. |
| 4. | What's TAC              | Hyperlink | Contains an action to shows the What's TAC Pop-up window.                    |

Table 10: Personal Accident Takaful Purchase Confirmation List Action

### List of available messages for the screen:

| No. | Event                                | Error Description                                     |
|-----|--------------------------------------|-------------------------------------------------------|
| 1.  | Did not fill in TAC field.           | TAC is required.                                      |
| 2.  | Fill in TAC with other than numeric. | TAC must be numeric.                                  |
| 3.  | Fill in TAC less than 6 digits.      | TAC must consist of 6 digits.                         |
| 4.  | Fill in invalid TAC                  | Invalid TAC.                                          |
| 5.  | Reach maximum length of attempt.     | Your Account has been locked. Please call Agro Bank's |
|     |                                      | Contact Center.                                       |
| 6.  | Fill in an expired / no longer valid | TAC is expired.                                       |
|     | TAC.                                 |                                                       |

Table 11: TAC Request Error message list

### Step 4:

- 1. RIB SYSTEM sent Personal Accident Takaful Purchase details to host and return result.
- 2. RIB SYSTEM display Personal Accident Takaful Purchase result page. And user can make another transaction by clicking on the "Make another transaction" button

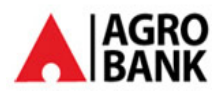

|                                          | Step 4/4                                                             |
|------------------------------------------|----------------------------------------------------------------------|
| Certificate Number:                      | 12345678910                                                          |
| Product:                                 | Agrokasih-i                                                          |
| Debit Account:                           | 100191100003693565 D                                                 |
| Amount:                                  | RM50.00 /year - Coverage RM20,000                                    |
| Beneficiary Name:                        | Mohammad Bin Ismail                                                  |
| ID Type:                                 | NEW IC - 12 NUMERIC                                                  |
| IC/ID number:                            | 870520123456                                                         |
| Date of Birth:                           | 20/05/1987                                                           |
| Occupation:                              | C11 - PEGAWAI EKSEKUTIF-SWASTA                                       |
| Address:                                 | Leboh Pasar Besar,Kuala Lumpur                                       |
| Postcode:                                | 50726                                                                |
| Home Phone:                              | 0327311600                                                           |
| Mobile Phone:                            | 6012731600                                                           |
| Do you have any of permanent disability? | No                                                                   |
| Effective Date:                          | 01/01/2013                                                           |
| Maturity Date:                           | 31/12/2013                                                           |
| Beneficiary 1                            |                                                                      |
| Name:                                    | Zainal Bin Ismail                                                    |
| ID Type:                                 | NEW IC - 12 NUMERIC                                                  |
| IC/ID number:                            | 590108987654                                                         |
| Percentage(%):                           | 100                                                                  |
| Relationship:                            | 01-FATHER                                                            |
| Status                                   | Sucessful                                                            |
| IB Reference No:                         | 000002898                                                            |
| Transaction date:                        | 01/01/2013                                                           |
| Transaction time:                        | 15:56:36                                                             |
| Make Anot                                | her Transaction Print Receipt Print Certificate and Term & Condition |

Figure 6: Personal Accident Takaful Purchase Result Screen

### **Display Fields:**

| No | Field | Format | Description |
|----|-------|--------|-------------|
|    |       |        |             |

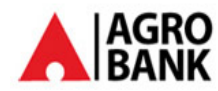

| No  | Field            | Format                  | Description                                                |
|-----|------------------|-------------------------|------------------------------------------------------------|
| 1.  | Certificate      | Numeric                 | A Certificate reference No. IB will generate a certificate |
|     | Number           |                         | no for IB to use. alphanumeric with 10 digits              |
|     |                  |                         | Takaful Kasih <b>TK</b> wawayay                            |
|     |                  |                         |                                                            |
|     |                  |                         | Agro Kasih i - <b>AT</b> xxxxxxx                           |
|     |                  |                         |                                                            |
| 2.  | Product          | Numeric                 | Selected Takaful product                                   |
| 3.  | Debit Account    | Text                    | Account to debit payment                                   |
| 4.  | Amount           | Text                    | Amount of Takaful                                          |
| 5.  | Beneficiary Name | Text                    | Customer full name                                         |
| 6.  | ID type          | Text                    | Selected Id type                                           |
| 7.  | Customer IC/ID   | Numeric                 | Customer identification document number                    |
|     | Number           |                         |                                                            |
| 8.  | Date of Birth    | DD/MM/YYYY              | Customer date of birth                                     |
| 9.  | Occupation       | Text                    | Customer occupation                                        |
| 10. | Address          | Text                    | Customer address                                           |
| 11. | Postcode         | Numeric                 | Postcode of address                                        |
| 12. | Home Phone       | Numeric                 | Customer home phone number                                 |
| 13. | Mobile Number    |                         | Customer mobile phone number                               |
| 14. | Do you have any  | Text                    | Customer physical and/or mental ability.                   |
|     | permanent        |                         |                                                            |
|     | disability?      | 55 /s ss s /s 6 6 6 6 / |                                                            |
| 15. | Effective Date   | DD/MM/YYYY              | Effective date of Takaful. (Effective same as transaction  |
| 16  | Maturity Date    |                         | Maturity date of Takaful (product term default to be       |
| 10. |                  |                         | one year for all product)                                  |
| 17. | Beneficiary 1    |                         |                                                            |
| 18. | Name             | Text                    | Beneficiary 1 full name                                    |
| 19. | ID type          | Text                    | Selected Id type                                           |
| 20. | ID/IC number     | Text                    | Beneficiary 1 identification document number               |
| 21. | Percentage (%)   | Numeric                 | Percentage of claims will received by beneficiary 1        |
| 22. | Relationship     | Text                    | Relationship between customer and beneficiary 1            |
| 23. | Status           | Text                    | The status of the Transaction                              |
| 24. | IB Reference     | Numeric                 | IB Reference number of the transaction                     |
|     | Number           |                         |                                                            |
| 25. | Transaction Date | DD/MM/YYYY              | The date of transaction                                    |

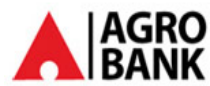

| No  | Field            | Format   | Description             |
|-----|------------------|----------|-------------------------|
| 26. | Transaction Time | HH:MM:SS | The time of transaction |

Table 12: Personal Accident Takaful Purchase Result Display Fields

3. IB User can print a receipt by clicking on the "Print Receipt" button. RIB system displays the print form of Personal Accident Takaful Purchase Receipt and print certificate and Term & Condition by clicking on the "Print Certificate and Term & Condition" button.

| <i>m</i> 3                                       | Agr                                            | matRecaipt                                   |  |
|--------------------------------------------------|------------------------------------------------|----------------------------------------------|--|
| Settiasa di Siai Anda                            | -01                                            |                                              |  |
| Personal A                                       | Accident Takaf                                 | ul Purchase - Receipt                        |  |
| Close This Window                                |                                                |                                              |  |
| Tuesday, #1 January 2013,                        | 15:56:36                                       |                                              |  |
| This is an online Pers<br>details of transfer ar | onal Accident Takaful Purchas<br>e as follows: | se receipt made by SAADIAH via Agrobank. The |  |
|                                                  | Certificate Number:                            | 12345678910                                  |  |
|                                                  | Product:                                       | Agrokasih-i                                  |  |
|                                                  | Debit Account:                                 | 100191100003693565 D                         |  |
|                                                  | Amount:                                        | RM50.00 /year - Coverage RM20,000            |  |
|                                                  | Beneficiary Name:                              | Mohammad Bin Ismail                          |  |
|                                                  | ID Type:                                       | NEW IC - 12 NUMERIC                          |  |
|                                                  | IC/ID number:                                  | 870520123456                                 |  |
|                                                  | Date of Birth:                                 | 20/05/1987                                   |  |
|                                                  | Occupation:                                    | C11 - PEGAWAI EKSEKUTIF-SWASTA               |  |
|                                                  | Address:                                       | Leboh Pasar Besar, Kuala Lumpur              |  |
|                                                  | Postcode:                                      | 50726                                        |  |
|                                                  | Home Phone:                                    | 0327311600                                   |  |
|                                                  | Mobile Phone:                                  | 6012731600                                   |  |
| Do you h                                         | nave any of permanent disability?              | No                                           |  |
|                                                  |                                                |                                              |  |

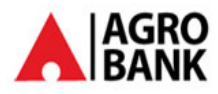

| arina Agro        | natRacaipt          |  |
|-------------------|---------------------|--|
| Maturity Date:    | 31/12/2013          |  |
| Beneficiary 1:    |                     |  |
| Name::            | Zainal Bin Ismail   |  |
| ID Type:          | NEW IC - 12 NUMERIC |  |
| IC/ID number:     | 590108987654        |  |
| Percentage(%):    | 100                 |  |
| Relationship:     | 01-FATHER           |  |
| Status:           | Successful          |  |
| IB Reference No:  | 0000002898          |  |
| Transaction date: | 01/01/2013          |  |
| Transaction time: | 15:56:36            |  |
|                   |                     |  |
|                   |                     |  |
|                   |                     |  |

#### Figure 7: Personal Accident Takaful Purchase Receipt

### **Display Fields:**

| No | Field                    | Format  | Description                             |  |
|----|--------------------------|---------|-----------------------------------------|--|
| 1. | Certificate No           | Text    | A Certificate reference No.             |  |
| 2. | Product                  | Numeric | Selected Takaful product                |  |
| 3. | Debit Account            | Text    | Account to debit payment                |  |
| 4. | Amount Text              |         | Amount of Takaful                       |  |
| 5. | Beneficiary Name         | Text    | Customer full name                      |  |
| 6. | ID type                  | Text    | Selected Id type                        |  |
| 7. | Customer IC/ID<br>Number | Numeric | Customer identification document number |  |

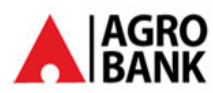

| No  | Field            | Format     | Description                                               |  |  |
|-----|------------------|------------|-----------------------------------------------------------|--|--|
| 8.  | Date of Birth    | DD/MM/YYYY | Customer date of birth                                    |  |  |
| 9.  | Occupation       | Text       | Customer occupation                                       |  |  |
| 10. | Address          | Text       | Customer address                                          |  |  |
| 11. | Postcode         | Numeric    | Postcode of address                                       |  |  |
| 12. | Home Phone       | Numeric    | Customer home phone number                                |  |  |
| 13. | Mobile Number    |            | Customer mobile phone number                              |  |  |
| 14. | Do you have any  | Text       | Customer physical and/or mental ability.                  |  |  |
|     | disability?      |            |                                                           |  |  |
| 15. | Effective Date   | DD/MM/YYYY | Effective date of Takaful. (Effective same as transaction |  |  |
|     |                  |            | date)                                                     |  |  |
| 16. | Maturity Date    | DD/MM/YYYY | Maturity date of Takaful. (product term default to be     |  |  |
|     |                  |            | one year for all product)                                 |  |  |
| 17. | Beneficiary 1    |            |                                                           |  |  |
| 18. | Name             | Text       | beneficiary 1 full name                                   |  |  |
| 19. | ID type          | Text       | Selected Id type                                          |  |  |
| 20. | ID/IC number     | Text       | beneficiary 1 identification document number              |  |  |
| 21. | Percentage (%)   | Numeric    | percentage of claims will received by beneficiary 1       |  |  |
| 22. | Relationship     | Text       | relationship between customer and beneficiary 1           |  |  |
| 23. | Status           | Text       | The status of the Transaction                             |  |  |
| 24. | IB Reference     | Numeric    | Reference number of the transaction                       |  |  |
|     | Number           |            |                                                           |  |  |
| 25. | Transaction Date | DD/MM/YYYY | The date of transaction                                   |  |  |
| 26. | Transaction Time | HH:MM:SS   | The time of transaction                                   |  |  |

Table 13: Personal Accident Takaful Purchase Receipt Display Fields

Sample of Print Certificate for Takaful Kasih and AgroKasih i: Master Certificate No needs to remove.

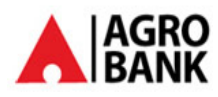

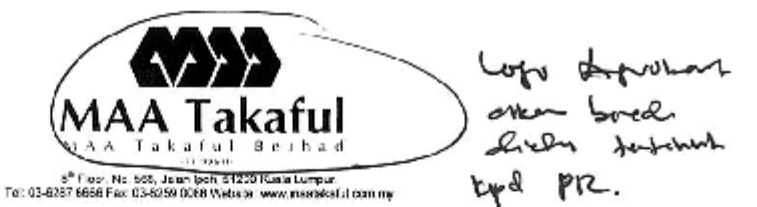

#### SIJIL TAKAFUL (CERTIFICATE OF TAKAFUL)

Adalah disabkan tahawa orang yang disebut di bawah dindungi oleh MAA TAKAPUL BERHAD (MAAT) ci bawah Siji Induk di bawah nama Bank Pertanian Malaysia Bernad (ASROBANIC) tertaki, A kepada terma-terma dan syarah-syarah Siji Induk tersebut. Tina is to cadih that the following person is converted by MAA TAKAPUL BERHAD (MAAT) under Mester Centilesia in the name of Bank Pertanian Melaysia Bernad (AGROBANK) subject to the sense and conditions of the Master Certificate

| NOMBOR SIJIL INDUK<br>(WASTER CERTIFICATE NUMBER)      | 42 | 010950010585-00                  |                 |                             |
|--------------------------------------------------------|----|----------------------------------|-----------------|-----------------------------|
| NOMBOR SIJIL<br>(CERTIFICATE NUMBER)                   | 2  | 005722883                        |                 |                             |
| NAMA ORANG YANG DILINDUNGI<br>(NAMe OF PERSON COVERED) | 1  | SUBRAMANIAM A/L DORAISAMY        |                 |                             |
| TEMPOH TAKAFUL<br>(PERIOD OF TAKAFUL)                  | a: | DARI: 1ST AUGUST, 2011<br>(FROM) | HINGGA:<br>(T0) | 31 <sup>37</sup> JULY, 2012 |

|    | MANFAAT-MANFAAT / BENEFITS                                                                                                    | AMAUN DIBAYAR I SUM PAYABL      |  |
|----|----------------------------------------------------------------------------------------------------|---------------------------------|--|
| 1. | Kematian Ak bat Kemalangan<br>Accidental Death                                                                                        | RM20,000.00                     |  |
| 2. | Keilatan Kekal (Skala II)<br>Pormanont Disablement (Scele II)                                                                         | RM40,000.00                     |  |
| 3. | Biaya Porubatar<br>Medical Expenses                                                                                                   | RM1,000.00                      |  |
| 1. | Pengantian Dokumen yang hilang (akibat diragut)<br>Replacement of Loss Documents (ava to snatch the@)                                 | RM250.00                        |  |
| 5. | Feirgetuaran ATM secara ugular (Sewaktu berada di ATM sahaja)<br>ATM Withdrawel by Extortion (whilst at the ATM only)                 | RM500.00                        |  |
| 6. | Manfaat Pendapatan Hospital (sehingga 3) hari – setiap salu kemalangan)<br>Hospital locome Benefit (up to 30 days – any one accident) | RM30.00 (settap hari / per day) |  |
| 7  | Fi Ambulans<br>Archulanco Foes                                                                                                    | RM200.00                        |  |
| 8. | Blaya Pongkeburnian<br>Funoral Benefit                                                                                                | RM500.00                        |  |
| 9. | Manfaat Belas Kasihan<br>Bereavament Benefit                                                                                          | RM5,000.00                      |  |

"Tempoh Takalu" berneksud tempoh yang mana perindungan berikutan dengan mana-mana Orang Yang Dtindungi berkustkuasa separti yang tertera di Siji Takalul dikeluarkan kepada Orang Yang Dtindungi tersebut, Tempoh Takalul berikutan dengan mana-mana Siji Takalul yang asian dikeluarkan adalah begi satu (1) tehun kelender berkustkuasa pada taki yang sama selapas AGROBANK menerima berang pernobanan dari pekengan meraka. Perios of "arakuta" shah maan me perind during witch the coverage in respect of any Pensen Covered is effective as stated in the Certificate of Takaful fissund to that Pensen Covered. The Period of Takaful in respect of tray Confectio of Takaful to be issued wil be for one (1) calender year commencing on the same day after AGROBANK receives the application form

from their distorters.

Dale of issue (TerVin dNelverkan) = 1° UULY, 2011

Nola (Note) -Siji Induk toleh didapati di (The Mester Centificate can be viewed at ) : HEAD OFFICE, AGROBANK MALAYSIA BERHAD

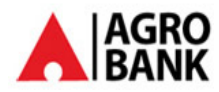

for de non A

CERTIFICATE OF TAKAFUL (Minggu Amanah Saham Malaysia (MSAM) Perak)

Cent Plan

This is to certify that THAI ONN CHEE NRIC No. : 670921085918 Proposel No. : P2204A004146 Product Cocko : F2204A

Addiess : NO 1. REGAT MENGLEMBU 9 TAMAN MENGLEMBU HMUR, 31450 IPOH PERAK

Is covered by Sybrikar Takaful Malaysia Berhad for the period of cover with effect from 25/04/2011 to 24/04/2012 against the benefit as stated in schedule below, subject to exclusion and coverage contained in the master Group Personal Accident certificate No. 1702100027978 issued in the name of SYARIKAT TAKAFUL MALAYSIA BERHAD

Bodlly injury caused by violent accident external and visible means which injury shall solely and independently of other cause result in the following losses:

|    | Benefit               | Sum Covered |           |  |
|----|-----------------------|-------------|-----------|--|
| А. | Death                 | RM          | 10.000.00 |  |
| В. | Permonent Disablement | RM          | 10.000.00 |  |

IHIS IS A COMPUTER GENERATED DOCUMENT AND NO SIGNATURE IS REQUIRED. THIS DOCUMENT SHALL NOT BE INVALIDATED SOLELY ON THE GROUND THAT IT IS NOT SIGNED.

Date this 29 day of April 2011

Sample of Term & Condition:

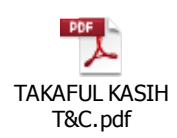

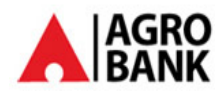

### 2 IBAM

Takaful product can be maintenance through IBAM system.

### 2.1 Takaful Product Maintenance- Product Type Content Creation/Edit/Delete.

This feature allows IBAM User to create a new Takaful product or edit the product information or delete the product.

### 2.1.1 Screen Design

### Step 1:

- 1. IBAM user click on IBAM>Content>Product type>Create Content.
- 2. IBAM system shows content page as below.
- 3. IBAM user enters all the required information and click on "Done" button.

### Product Type

| Category:                  | Agrobank            |
|----------------------------|---------------------|
| Product Code:              | 991                 |
| Long Name:                 | Agrokasih-i         |
| Short Name:                | Agrokasih-i         |
| Display Name:              | Agrokasih-i         |
| Currency Code:             | MYR                 |
| Minimum Amount:            | 0                   |
| Account Type:              | Insurance Account 💌 |
| Status:                    | Off-line 💌          |
| Collection Account:        | ©Yes<br>⊚No         |
| Collection Account Number: | 675401-43           |
| Commission Account:        | ©Yes<br>⊚No         |
| Commission Account Number: | 100702100           |

Figure 8: Takaful Product Type Creation Screen

#### Input Specification:

| No | Field | Field Type | Validation Rule | Description | M/0 |
|----|-------|------------|-----------------|-------------|-----|
|----|-------|------------|-----------------|-------------|-----|

Done

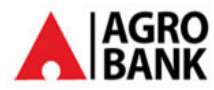

| No   | Field                           | Field Type       | Validation Rule                                             | Description                                                                                                    | M/O                                                  |
|------|---------------------------------|------------------|-------------------------------------------------------------|----------------------------------------------------------------------------------------------------|------------------------------------------------------|
| 1.   | Product Code                    | Text             | Max Length: 64<br>Numeric                                   | The Product unique code:<br>Takaful Kasih - 811                                                                                   | Μ                                                    |
|      |                                 |                  |                                                             | Agro Kasih i - 822                                                                                                    |                                                      |
| 2.   | Long Name                       | Text             | Max Length:60                                               | Long Name for the<br>particular product                                                                                           | 0                                                    |
| 3.   | Short Name                      | Text             | Max Length:30                                               | Short Name for the<br>particular product                                                                                          | 0                                                    |
| 4.   | Display Name                    | Text             | Max Length: 100<br>Alphanumeric<br>with Space and<br>Symbol | The display name for this product                                                                                                 | Μ                                                    |
| 5.   | Currency Code                   | Dropdown<br>list | Must be selected                                            | Defines the currency code for each different country                                                                              | Μ                                                    |
| 6.   | Minimum<br>Amount               | Text             | Max Length :10<br>Numeric                                   | Defines the minimum<br>amount of money in order<br>to use this particular<br>product. If not required, it<br>can input as zero.   | Μ                                                    |
| 7.   | Account Type                    | Dropdown<br>list | Must be selected                                            | Defines the product is<br>linked to account type.<br>Values for Dropdown List<br>are pulled from content<br>type, Account Type.   | Μ                                                    |
| 8.   | Status                          | Dropdown<br>list | Must be selected                                            | Status of the product. <ul> <li>Online</li> <li>Offline</li> </ul>                                                                | Μ                                                    |
| Acco | ount type =Insurar              | nce Account      | -                                                           |                                                                                                    |                                                      |
| 9.   | Collection<br>Account           | Radio<br>Button  | Must be selected                                            | Status of collection account<br>• Yes<br>• No                                                                                     | Μ                                                    |
| 10.  | Collection<br>Account<br>Number | Text box         | Numeric                                                     | Takaful panel account<br>number<br>Information:<br>For Takaful Kasih:<br>1002021000025530<br>For Agrokasih-i:<br>1007021000047820 | M(if<br>selected<br>yes for<br>collection<br>account |

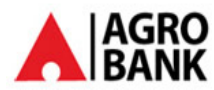

| No  | Field      | Field Type | Validation Rule  | Description                 | M/O        |
|-----|------------|------------|------------------|-----------------------------|------------|
| 11. | Commission | Radio      | Must be selected | Status of commission        | М          |
|     | Account    | Button     |                  | account.                    |            |
|     |            |            |                  | • Yes                       |            |
|     |            |            |                  | • No                        |            |
| 12. | Commission | Text box   | Numeric          | Agrobank collection account | M(if       |
|     | Account    |            |                  | number.                     | selected   |
|     | Number     |            |                  | Information:                | yes for    |
|     |            |            |                  | For Takaful Kasih: 675401-  | commission |
|     |            |            |                  | 4306                        | account)   |
|     |            |            |                  | Agrokasih-i: 675401-4306    |            |
|     |            |            |                  |                             |            |

Table 14: Takaful Product Type Creation Input Specification

### Action:

| No | Action | Туре   | Description                          |
|----|--------|--------|--------------------------------------|
| 1. | Done   | Button | Contain an action to create Product. |
|    |        |        |                                      |

Table 15: Takaful Product Type Creation Action

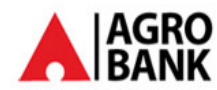

#### List of available messages for the screen:

| No. | Event                                                                                                    | Error Description in English                                                                                              |
|-----|----------------------------------------------------------------------------------------------------|----------------------------------------------------------------------------------------------------|
| 1.  | Did not fill in the required field. <ul> <li>Account Type</li> <li>Product Code</li> <li>Display Name</li> </ul> | Account Type is required.<br>Product Code is required.<br>Display Name is required.<br>Interest Payment Mode is required. |
| 2.  | <ul><li>Fill in field other than numeric :</li><li>Product Code</li><li>Minimum Amount?</li></ul>                | Product Code is not numeric.<br>Minimum Amount is not numeric.                                                            |

Table 16: Product Type Creation Error Message List

### Step 2:

1. IBAM system shows create content result page as below.

#### Home > PRODUCTTYPE > Search > Agrobank

### PRODUCTTYPE

#### Agrobank

| Product Code               | 991               |
|----------------------------|-------------------|
| Long Name:                 | Agrokasih-i       |
| Short Name:                | Agrokasih-i       |
| Display Name:              | Agrokasih-i       |
| Currency Code:             | MYR               |
| Minimum Amount:            | 0                 |
| Account Type:              | Insurance Account |
| Collection Account:        | Yes               |
| Collection Account Number: | 675401-4306       |
| Commission Account:        | Yes               |
| Commission Account Number: | 1007021000047820  |
| Status                     | Off-Line          |
|                            |                   |

Delete Edit

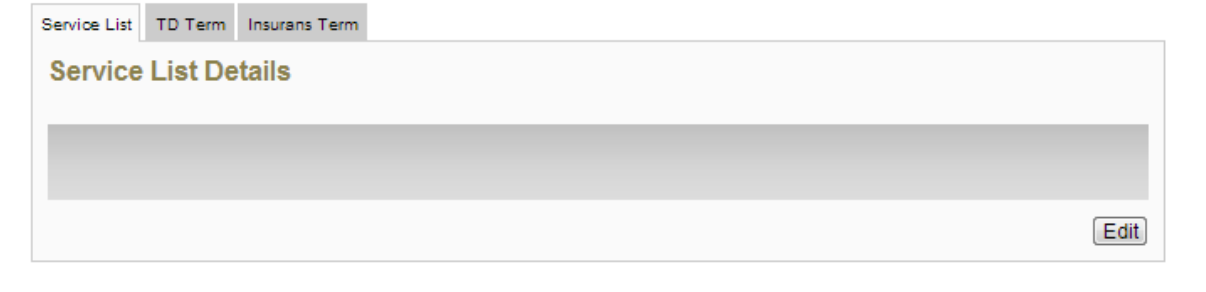

#### Figure 9: Takaful Product Type Creation Result Screen

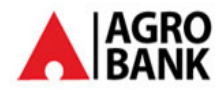

### **Display Specification:**

| No   | Field                 | Format        | Description                                                |
|------|-----------------------|---------------|------------------------------------------------------------|
| 1.   | Product               | Max Length:   | Unique code of the code                                    |
|      | Code                  | 04            | Takaful Kasihi - 811                                       |
|      |                       | Numeric       |                                                            |
|      |                       |               | Agro Kasın i - 822                                         |
|      |                       |               |                                                            |
| 2.   | Long Name             | Text          | Long name of the product                                   |
| 3.   | Short Name            | Text          | Short name of the product                                  |
| 4.   | Display               | Text          | Display name of the product.                               |
|      | Name                  |               |                                                            |
| 5.   | Currency<br>Code      | Text          | Currency code for this product                             |
| 6.   | Minimum               | Numeric       | Defines the minimum amount of money in order to use this   |
|      | Amount                |               | particular product. If not required, it can input as zero. |
| 7.   | Account               | Text          | Defined the product is linked to account type.             |
|      | Туре                  |               |                                                            |
| 8.   | Status                | Text          | Status of the product.                                     |
|      |                       |               | Online                                                     |
|      |                       |               | • Offline                                                  |
| Acco | unt type =Insu        | rance Account |                                                            |
| 9.   | Collection            | Text          | Status of collection account                               |
|      | Account               |               |                                                            |
| 10.  | Collection            | Numeric       | Takaful panel account number                               |
|      | Account               |               |                                                            |
|      | Number                | -             |                                                            |
| 11.  | Commission<br>Account | Text          | Status of commission account.                              |
| 12   | Commission            | Numeric       | Agrobank collection account number                         |
|      | Account               |               |                                                            |
|      | Number                |               |                                                            |

### Table 17: Takaful Product Type Creation Result Display Field

#### Action:

| No | Action | Туре   | Description                                        |
|----|--------|--------|----------------------------------------------------|
| 1. | Delete | Button | Contains an action to delete the selected product. |
| 2. | Edit   | Button | Contains an action to edit the selected product.   |

Table 18: Takaful Product Type Creation Result Action

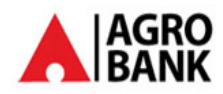

Step 3:

- 1. IBAM User selects the Insurance Term tab in Product type content details page.
- 2. IBAM System shows the Create Insurance Term page as below
- 3. Admin User input product code, term, amount, commission amount, selects Term code and commission.
- 4. Admin User clicks on "Done" button.

Agrobank

| Product Code                                                                                                    | 999                                                                     |             |
|----------------------------------------------------------------------------------------------------|-------------------------------------------------------------------------|-------------|
| Long Name                                                                                                    | Takaful Kasih                                                           |             |
| Short Name                                                                                                    | Takaful Kasih                                                           |             |
| Display Name                                                                                                    | Takaful Kasih                                                           |             |
| Currency Code:                                                                                                    | MYR                                                                     |             |
| Minimum Amount:                                                                                                    | 0                                                                       |             |
| Account Type:                                                                                                    | Insurance Account                                                       |             |
| Profit Sharing Ratio:                                                                                                    | •                                                                       |             |
| Interest Payment Mode:                                                                                                    | Credit to Account                                                       |             |
| Auto Renewal:                                                                                                    | No                                                                      |             |
| Status                                                                                                    | Off-Line                                                                |             |
|                                                                                                    |                                                                         | [Delete] [E |
|                                                                                                    |                                                                         |             |
| rvice List TD Term Insurance Term                                                                                                    | J                                                                       |             |
| rvice List TD Term Insurance Term                                                                                                    |                                                                         |             |
| rvice List TD Term Insurance Term                                                                                                    |                                                                         |             |
| rvice List TD Term Insurance Term                                                                                                    |                                                                         |             |
| vice List TD Term Insurance Term                                                                                                    |                                                                         |             |
| vice List TD Term Insurance Term Insurance Term Insurance Term Product Code:                                                                                         | 991                                                                     |             |
| vice List TD Term Insurance Term Isurance Term Treate Insurance Term Product Code: Term:                                                                             | <u>991</u><br>1                                                         |             |
| nvice List TD Term Insurance Term Isurance Term Treate Insurance Term Product Code: Term: Term: Term Code:                                                           | 991<br>1<br>Year 💌                                                      |             |
| vice List TD Term Insurance Term Isurance Term Treate Insurance Term Product Code: Term: Term Code: Amount:                                                          | 991<br>1<br>Year 💌<br>50                                                |             |
| rvice List TD Term Insurance Term Insurance Term Create Insurance Term Product Code: Term: Term Code: Amount: Commission:                                            | 991<br>1<br>Year 💌<br>50                                                |             |
| rvice List TD Term Insurance Term                                                                                                    | 991<br>1<br>Year 💌<br>50<br>© Yes 🔊 No<br>25                            |             |
| rvice List TD Term Insurance Term                                                                                                    | 991<br>1<br>Year 💌<br>50<br>© Yes 🔘 No<br>25<br>RM50.00 /year - Covera  |             |
| Insurance Term<br>Insurance Term<br>Create Insurance Term<br>Product Code:<br>Term:<br>Term Code:<br>Amount:<br>Commission:<br>Commission Amount;<br>Insurance Plan: | 991<br>1<br>Year •<br>50<br>© Yes () No<br>25<br>RM50.00 /year - Covera |             |

#### Figure 10: Takaful Product Type Insurance Term Creation Screen

#### Input Specification:

| No | Field | Field Type | Validation Rule | Description | М/О |
|----|-------|------------|-----------------|-------------|-----|
|----|-------|------------|-----------------|-------------|-----|

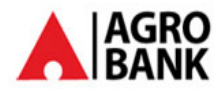

| No | Field                | Field Type       | Validation Rule           | Description                              | M/O |
|----|----------------------|------------------|---------------------------|------------------------------------------|-----|
| 1. | Product Code         | Text             | Max Length: 64<br>Numeric | The Product unique code                  | М   |
|    |                      |                  |                           | Takaful Kasih - 811                      |     |
|    |                      |                  |                           | Agro Kasih i - 822                       |     |
| 2. | Term                 | text             | Max Length:2<br>Numeric   | Term of the product                      | М   |
| 3. | Term Code            | Dropdown<br>list | Must selected one         | Deposit term code of the product:        | Μ   |
|    |                      |                  |                           | • Year                                   |     |
| 4. | Amount               | Text             | Numeric                   | Contribution amount of product           |     |
| 5. | Commission           | Text             | Max Length:2              | Status of commission                     | М   |
|    |                      |                  | Numeric                   | <ul><li>Yes</li><li>No</li></ul>         |     |
| 6. | Commission<br>Amount | Numeric          | Numeric                   | Amount of commission to<br>Takaful panel | М   |
| 7. | Insurance Plan       | Text             | Alphanumeric              | Display the Insurance Plan<br>Type.      | Μ   |

### Table 19: Takaful Product Type Insurance Term Creation Input Specification

### Action:

| No | Action | Туре             | Description                                                                    |
|----|--------|------------------|--------------------------------------------------------------------------------|
| 1. | Done   | Button           | Contains an action to create Insurance Term of particular product.             |
|    |        | <b>T</b> -  -  - | 20. The full Date during Trans. In success Trans. One stick is beauty 4 sticks |

### Table 20: Takaful Product Type Insurance Term Creation Input Action

### Step 4:

1. IBAM system shows Insurance Term details page.

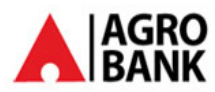

| Product Code:                                                                                                  | 991                               |
|----------------------------------------------------------------------------------------------------|-----------------------------------|
| Term:                                                                                                    | 1                                 |
| Term Code:                                                                                                    | Year                              |
| Amount                                                                                                    | 50                                |
| Commission:                                                                                                    | Yes                               |
| Commision Amount:                                                                                              | 25                                |
| All and a second second second second second second second second second second second second second second se | RM50.00 /vear - Coverage RM50.000 |
| Insurance Plan:                                                                                                |                                   |
| Insurance Plan:                                                                                                |                                   |
| Product Code:<br>Term:                                                                                         |                                   |
| Product Code:<br>Term:<br>Term Code:                                                                           | Month 💌                           |
| Product Code:<br>Term:<br>Term Code:<br>Amount:                                                                | Month 💌                           |
| Product Code:<br>Term:<br>Term Code:<br>Amount:<br>Commission:                                                 | Month                             |
| Product Code:<br>Term:<br>Term Code:<br>Amount:<br>Commission:<br>Commission Amount:                           | Month                             |
| Product Code:<br>Term:<br>Term Code:<br>Amount:<br>Commission Amount:<br>Insurance Plan:                       | Month<br>Yes                      |

#### Figure 11: Takaful Product Type Insurance Term Details Screen

### **Display Specification:**

| No | Field      | Format  | Description                           |
|----|------------|---------|---------------------------------------|
| 1. | Product    | Numeric | Unique code of the code               |
|    | Code       |         |                                       |
| 2. | Term       | Numeric | Term for the Takaful product          |
| 3. | Term Code  | Text    | Term code of product                  |
|    |            |         | Month                                 |
|    |            |         | • Year                                |
| 4. | Amount     | Numeric | Contribution amount of product        |
| 5. | Commission | Text    | Status of commission                  |
| 6. | Commission | Numeric | Amount of commission to Takaful panel |
|    | Amount     |         |                                       |
| 7. | Insurance  | Text    | Display the Insurance Plan Type.      |
|    | Plan       |         |                                       |

#### Table 21: Product Type Insurance Term Details Display Field

#### Action:

| No | Action | Туре | Description |
|----|--------|------|-------------|

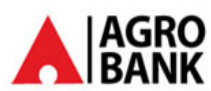

| 1. D | Delete | Button | Contains an action to Delete Insurance Term of particular product. |
|------|--------|--------|--------------------------------------------------------------------|
| 2. E | Edit   | Button | Contains an action to edit Insurance Term of particular product.   |

Table 22: Product Type Insurance Term Details Action

### 3 Report:

A daily and monthly report will be produce as below:

- 1. Agronet Takaful Transaction Report: Detail included as below
  - Transaction Date and Time
  - Agronet User ID
  - Product
  - Debit Account
  - Amount
  - Customer Name
  - Customer IC/ID Number
  - IB Reference Number
  - Certificate No